# handleiding ONLINE VVE-EIGENARENPAGINA

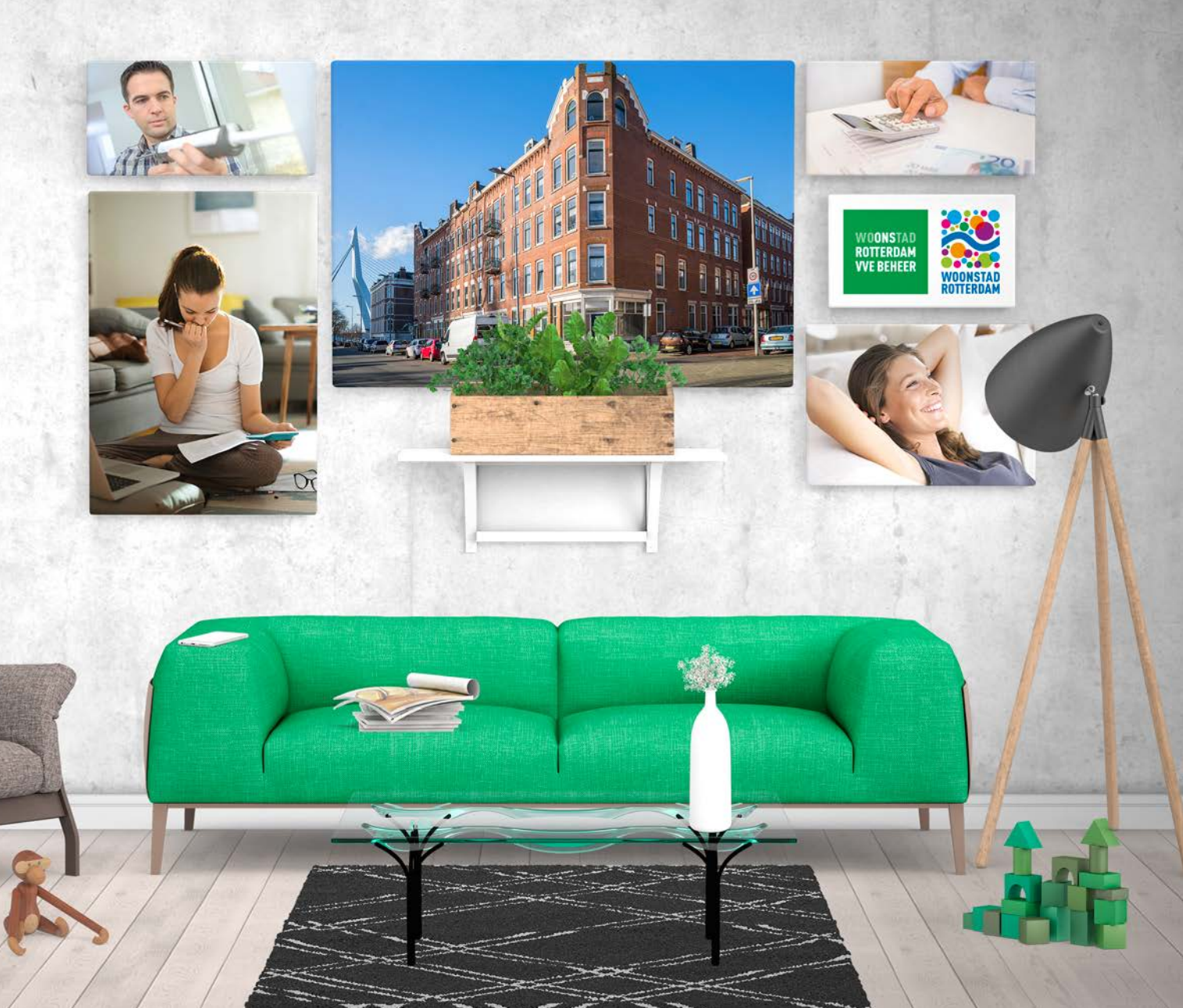

# Inhoud

| Inloggen               |  | . 4 |
|------------------------|--|-----|
| Eigenarenpagina        |  | . 6 |
| Hoofdmenu              |  | . 7 |
| Prikbord               |  | . 7 |
| Belangrijke Documenten |  | . 7 |
| Mijn Gegevens          |  | . 7 |
| Administratief Beheer  |  | . 8 |
| Financieel Beheer      |  | 10  |
| Gebouwbeheer           |  | 12  |
| Mijn Pagina            |  | 14  |
| Contactgegevens        |  | 15  |

# Welkom!

Welkom bij Woonstad Rotterdam VvE Beheer. Je bent nu eigenaar van een woning waar wij VvE-beheerder van zijn.

ledere eigenaar heeft een eigen pagina. Alleen jij hebt toegang tot deze pagina. We leggen graag uit hoe het werkt en wat er te vinden is. Om op de eigenarenpagina te komen moet je inloggen. Bij de overdracht van de woning heb je een gebruikersnaam en wachtwoord ontvangen.

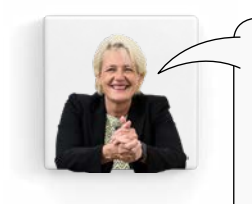

Wie we zijn en wat we doen, staat ook op onze website: www.jouwvve.nu.

Op de eigenarenpagina staat specifieke informatie die voor jou geldt. Hier kun je ook eenvoudig een reparatieverzoek indienen en de administratie, beheerafspraken en VvE-bijdrage controleren.

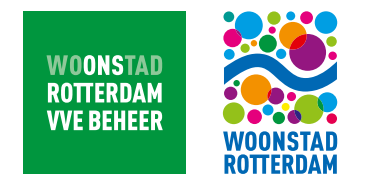

# INLOGGEN

Ga naar **www.jouwvve.nu** en klik rechts op de pagina om in te loggen **1** en vul vervolgens je gebruikersnaam en wachtwoord in **2**.

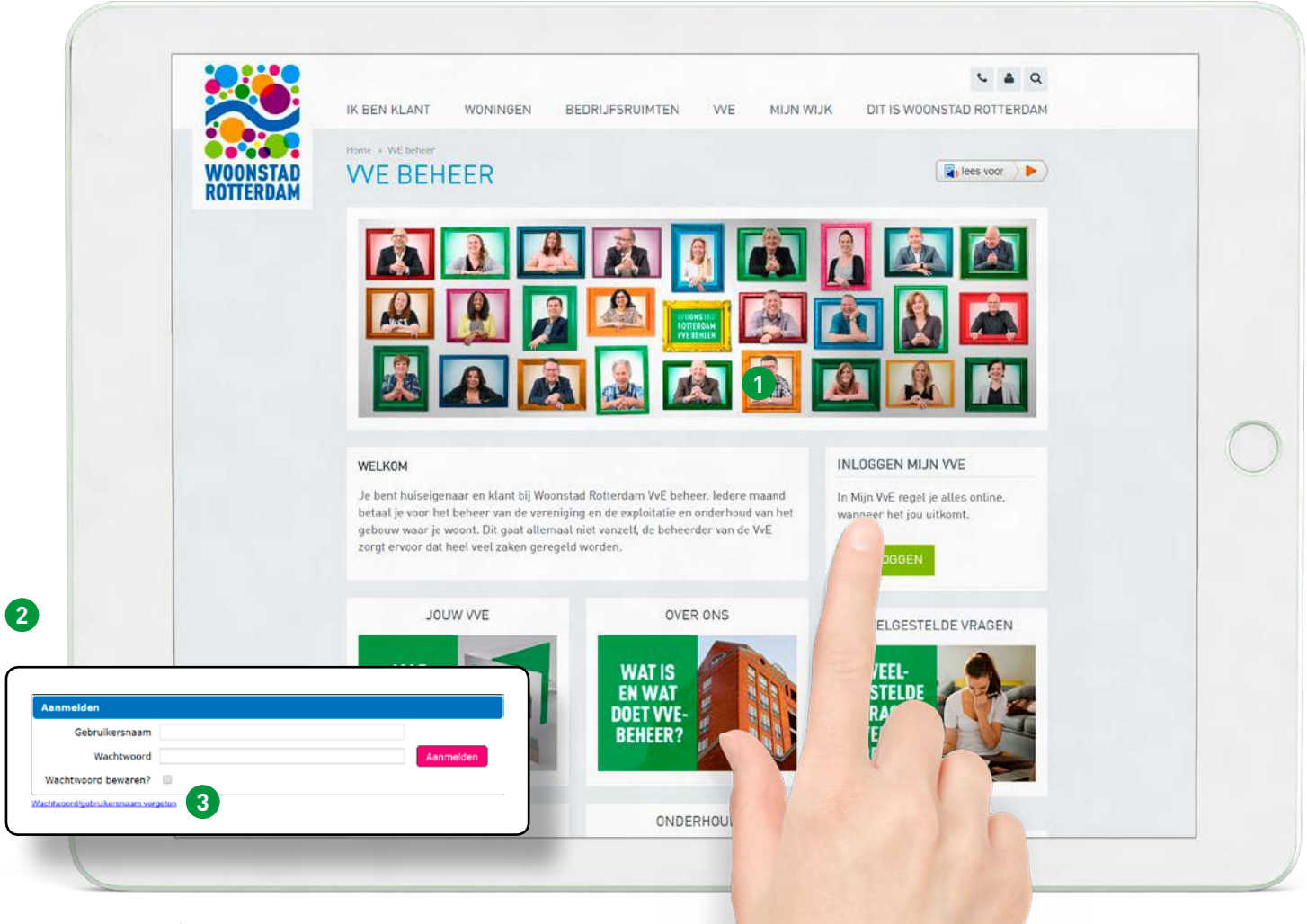

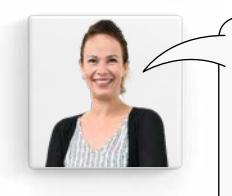

Wachtwoord vergeten? Dat is geen probleem. Klik dan op 'wachtwoord vergeten' ③ om deze eenvoudig op te vragen.

| Emailadres                                      |                                               |                                                        |                                           |
|-------------------------------------------------|-----------------------------------------------|--------------------------------------------------------|-------------------------------------------|
| via de knop [op<br>email-adres woi<br>beheerder | vragen] zai uw nuidi<br>'den gestuurd. Dit ei | ge gebruikersnaam/wachtv<br>nail-adres moet wel bekend | oord naar uw<br>d zijn bij uw<br>Opvragen |

|         | Eventueel kun je hier je gebruikersnaam en wachtwoord noteren: |
|---------|----------------------------------------------------------------|
| Con Ase | gebruikersnaam:                                                |
|         | wachtwoord:                                                    |

# EIGENARENPAGINA

Na het inloggen kom je op de eigenarenpagina.

| 4 Hoofdmenu                                    | 5 Prikbord berichten                                                                                                    | 6 Belangrijke documenten                                                                                                    |
|------------------------------------------------|----------------------------------------------------------------------------------------------------|----------------------------------------------------------------------------------------------------|
| + Prikbordbeneer<br>+ Algemene info            | Alles op een rijtje: Wat doet jouw<br>beheerder? - MVE versie                                                                                                    | 2017)                                                                                                    |
| + Administratief beheer<br>+ Financieel beheer | In dit boekje hebben we op een rijtje gezet wat wij als beheerder voor<br>de VVE doen. Let op dit is de MVE versie. Er is ook een VVE versie<br>beschikbaar.                                 | Documenten van de vergadering van<br>26-04-2017 (19:00) te Rotterdam                                                            |
| + Gebouw beheer                                |                                                                                                    | 47001.20140426 - getekende<br>financiele rapportage 2016                                                                        |
| + Mijn pagina                                  | Welkom bij Woonstad Rotterdam VvE<br>beheer - MVE versie                                                                                                    | 47001.20170426 - getekende     begroting 2018     7001.20170426 - getekende notulen     25 april 2016                           |
|                                                | In dit boekje leggen we uit wat een VvE precies inhoud en welke<br>diensten u van ons als VvE beheerder mag verwachten. LET OP: Dit is<br>de MVE versie Er is ook een VvE versie beschikbaar | 47001.20170426 - getekende     presentielijst     47001.20170508 - notulen 26 april     2017     Veraaderset.47001.26042017.pdf |
|                                                | Alles op een rijtje: Wat doet jouw<br>bebeerder? - VyF versie                                                                                                    | Details van de vergadering                                                                                                    |
|                                                | In dit boekje hebben we op een rijtje gezet wat wij als beheerder voor<br>de VVE doen. LET OP: DIt is de VVE versie. Er is ook een MVE versie<br>beschikbaar.                                |                                                                                                    |
|                                                |                                                                                                    |                                                                                                    |
|                                                | Meer prikbordberichten                                                                                                    |                                                                                                    |
|                                                |                                                                                                    |                                                                                                    |

# HOOFDMENU

Via de tabbladen in het hoofdmenu ga je naar verschillende pagina's met informatie over de VvE of andere nuttige onderwerpen over de VvE. Op deze pagina's staat verdere informatie over het onderwerp. In dit boekje leggen we uit welke informatie je waar kunt vinden.

# PRIKBORD

Op het prikbord S staan actuele informatie, nieuwsberichten en handleidingen. Deze informatie is te downloaden. In dit venster verschijnt ook de informatie van het hoofdmenu als je hier een onderwerp aanklikt. Het prikbord staat in het hoofdmenu onder 'Algemene Info'.

### BELANGRIJKE Documenten

Dit **(**) is een kort overzicht van de meest recente, belangrijke documenten van jouw VvE. Voor details klik je op *(*). Om documenten te downloaden klik je op **(**).

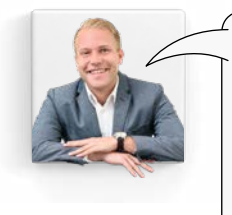

Houd persoonlijke gegevens up-to-date zodat wij je bij noodgevallen snel en makkelijk kunnen bereiken.

# **MIJN GEGEVENS**

Hier 🕐 vind je jouw persoonlijke gegevens en de gegevens van de VvE waarvan jij lid bent. Deze gegevens kun je bekijken, aanpassen, afschermen en printen.

# **ADMINISTRATIEF BEHEER**

In het hoofdmenu klik je op Administratief Beheer om alle administratieve overzichten in te zien.

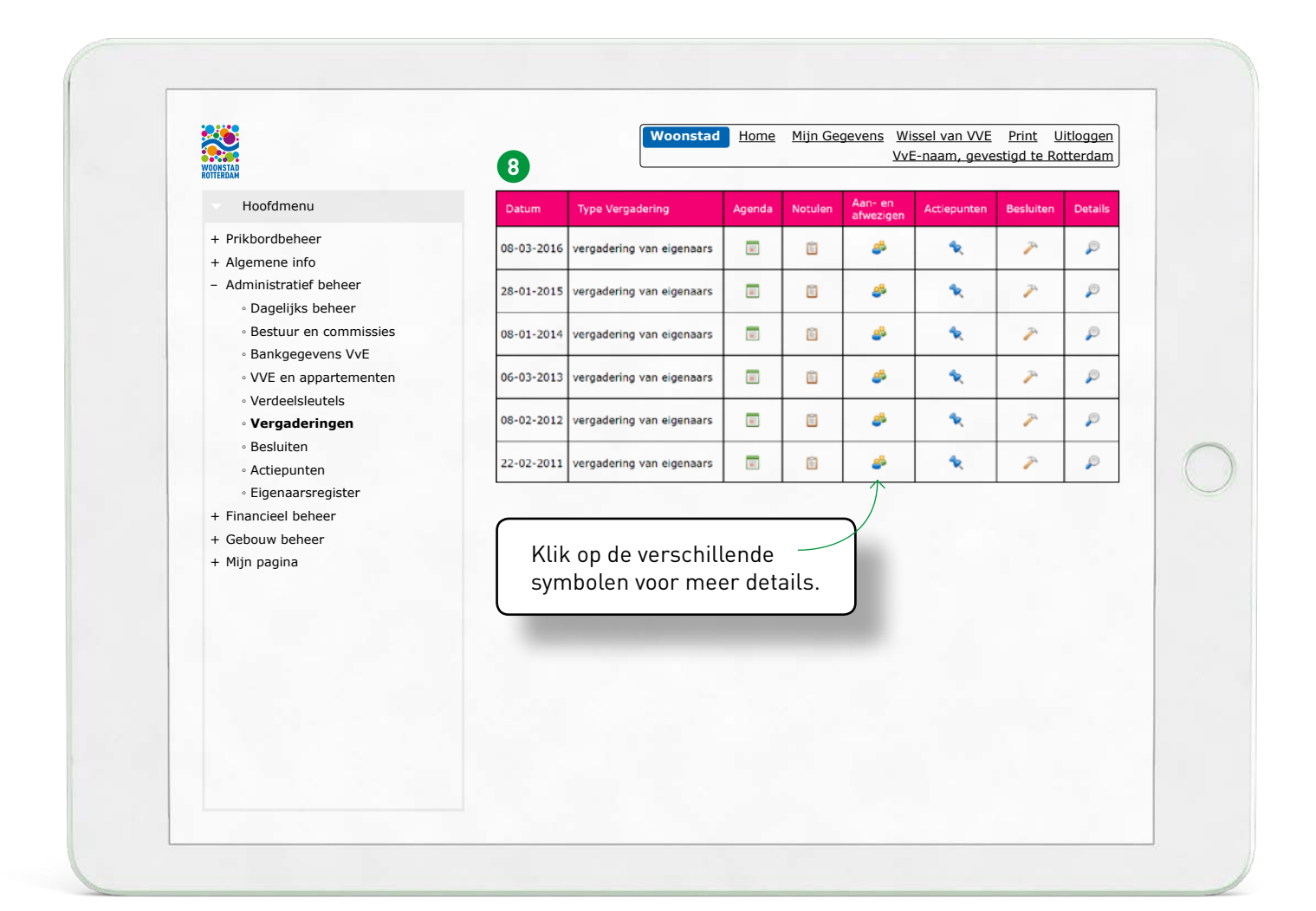

Onder Administratief Beheer staat informatie over de volgende onderwerpen:

#### Dagelijks beheer

- beheerder
- beheerteam (VvE-beheerder en financieel beheerder)
- beheerovereenkomst

#### Bestuur en commissies

- voorzitter
- bestuurder
- kascommissie
- eventueel andere bestuursleden en commissies

#### Bankgegevens VvE

Bankrekeningen (betaalrekening, spaarrekening).

#### VvE en appartementen

- algemene gegevens van de VvE
- appartementsrechten (stemmen en breukdelen)
- documenten als huishoudelijk reglement, splitsingsakte en handleiding MVE-VvE
- handige links

#### Verdeelsleutels

De verschillende verdeelsleutels per appartementsrecht. Aan de hand hiervan worden de kosten die de VvE maakt verdeeld.

#### Vergaderingen (3)

- agenda
- notulen
- aanwezigheid
- actiepunten, besluiten enz.

#### Besluiten

Genomen besluiten op de algemene ledenvergaderingen.

#### Actiepunten

Lopende en afgehandelde actiepunten. De voortgang van een actiepunt kan hier ook bekeken worden.

#### Eigenaarsregister

- algemene gegevens van de VvE
- overzicht van actuele eigenaren

# **FINANCIEEL BEHEER**

Hier staat financiële informatie van jouw VvE.

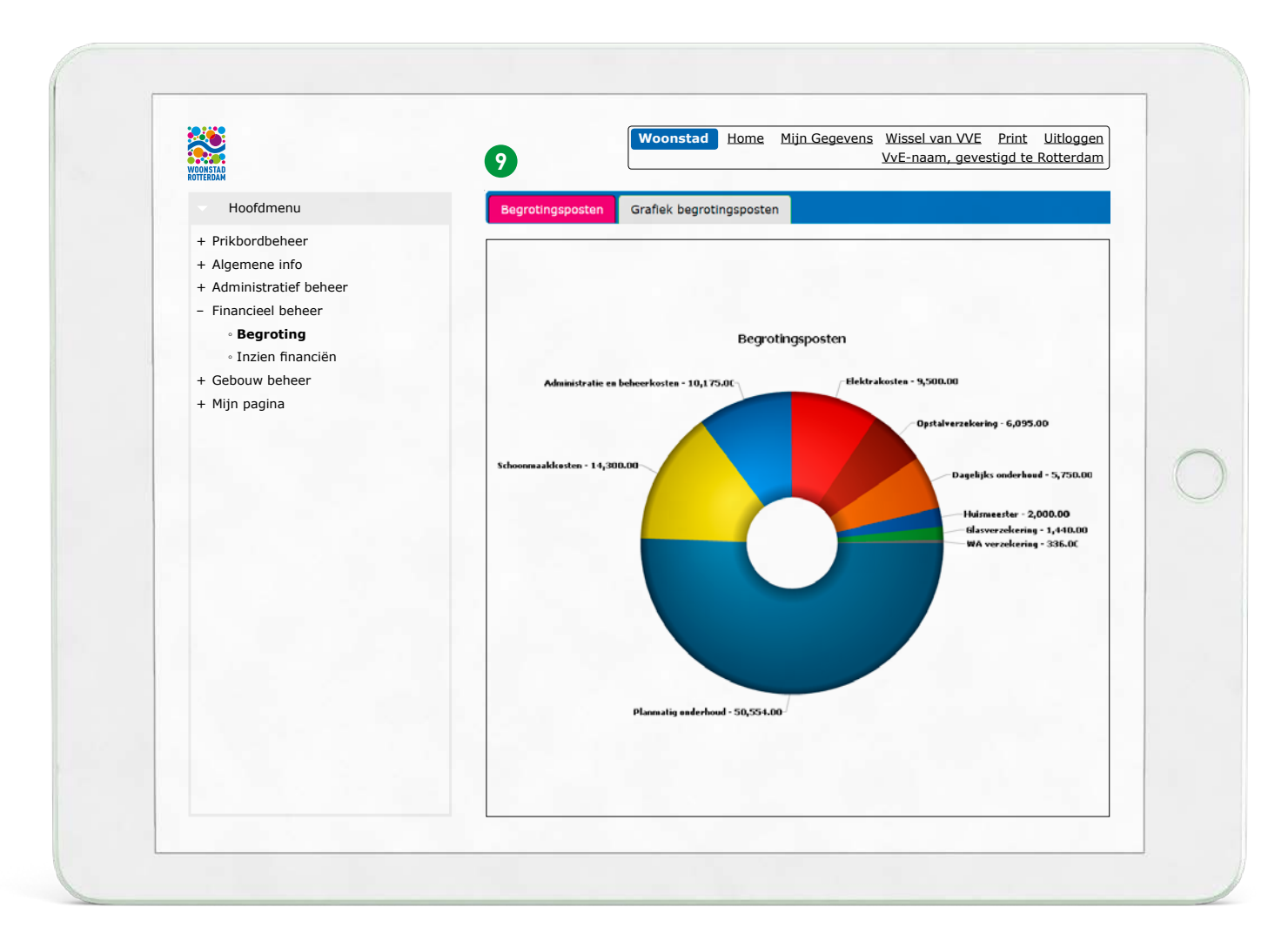

Hier is o.a. de volgende informatie te vinden:

#### Begroting

- boekjaar, jaartal en de begrotingsposten
- status begroting
   (goedgekeurd ja/nee)
- begrotingsposten (waar wordt wat/hoeveel aan uitgegeven) ()
- verdeling volgens verdeelsleutel
- bijdrage: totaal VvE en bijdrage per appartement

#### Inzien financiën 🔟

- balans en resultaten
- jaarrekening in kolommen
- saldo-overzicht balansrekeningen
- saldo-overzicht resultatenrekeningen

# 10

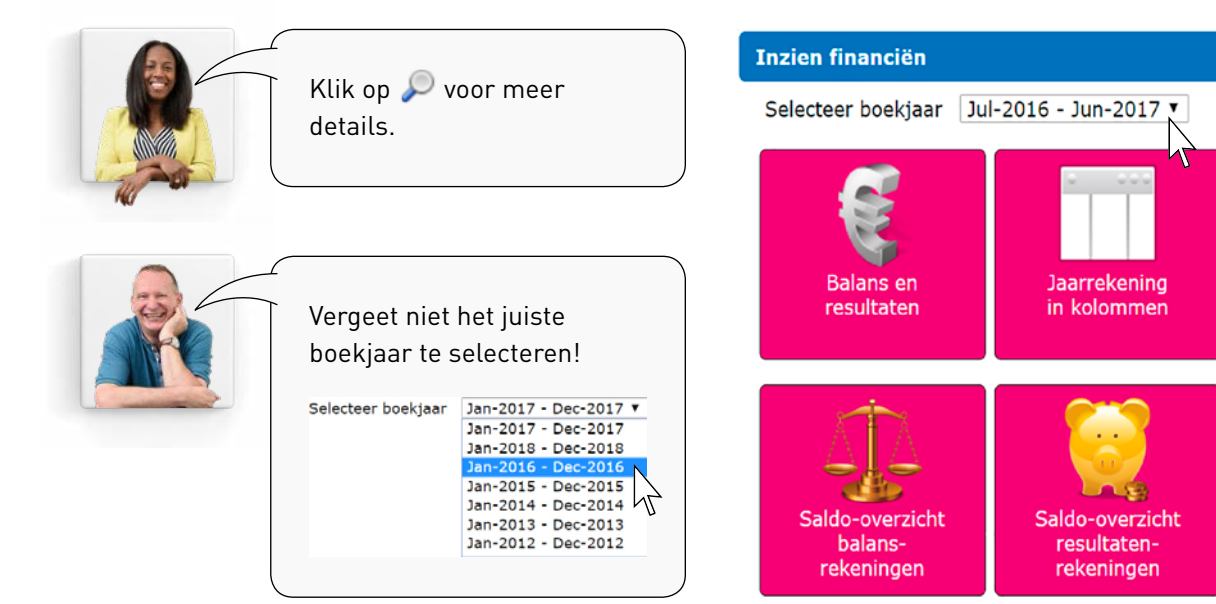

# **GEBOUW BEHEER**

Hier staat alles over reparatieverzoeken, contracten en het meerjarenonderhoudsplan.

| WOONSTAD<br>ROTEBDAM                                                                     | 10                                     |
|------------------------------------------------------------------------------------------|----------------------------------------|
| Hoofdmenu                                                                                | Reparatieverzoek melden Annuleren      |
| + Prikbordbeheer<br>+ Algemene info<br>+ Administratief beheer                           | Omschrijving                           |
| <ul> <li>+ Financieel beheer</li> <li>- Gebouw beheer</li> <li>Allo vorzoskop</li> </ul> | Naam, adres en telefoonnr melder       |
| • Reparatieverzoek melden<br>• Lopende verzoeken                                         | Overige                                |
| • Contracten                                                                             | Er zijn nog geen bestanden toegevoegd. |
| Meerjarenplan     Sloutel en veerwerpresister                                            | Sleep uw bestanden naar dit vak        |
| Sieutei en voorwerpregister     Hijn pagina                                              |                                        |
|                                                                                          | -of-                                   |
|                                                                                          | Klik om de bestandsbrowser te openen   |
|                                                                                          | Dit reparatieverzoek indienen          |
|                                                                                          |                                        |
|                                                                                          |                                        |
|                                                                                          |                                        |

Het menu Gebouwbeheer ziet er als volgt uit:

#### Alle verzoeken

Hier staan alle meldingen op een rij die betrekking hebben op de gemeenschappelijke delen van het gebouw, melder en status van de melding. Volg hier eenvoudig de status van je reparatieverzoeken.

#### Reparatieverzoek melden 🛈

Hier meld je eenvoudig reparaties en storingen aan de gemeenschappelijke delen van het gebouw.

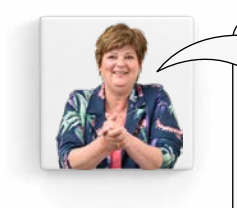

Omschrijf de storing zo uitgebreid mogelijk: wat er kapot is, wat de storing is, waar de storing zich in het gebouw bevindt, enz. Voorzie deze van naam, volledig adres en je contactgegevens.

Het is wenselijk een foto bij te voegen. Dit kan heel eenvoudig door de foto naar het vak te slepen. Lukt dit niet? Voeg dan de foto toe via de knop 'Klik om de bestandsbrowser te openen'.

#### Lopende verzoeken

Hier vind je de details van actuele lopende verzoeken (zie ook het menu item 'alle verzoeken').

#### Contracten

Hier staan alle contracten en polissen die de VvE heeft afgesloten. Zoals de verzekeringspolis, het schoonmaakcontract, etc. Klik op details  $\wp$  voor meer informatie.

#### Meerjarenplan

Hier vind je het meerjarenonderhoudsplan van jouw VvE.

Let wel: als je een zgn. MVE-woning hebt vind je het meerjarenonderhoudsplan bij de vergaderstukken.

# **MIJN PAGINA**

Op Mijn pagina staat alle informatie die op jou als VvE-lid en op jouw appartement van toepassing is.

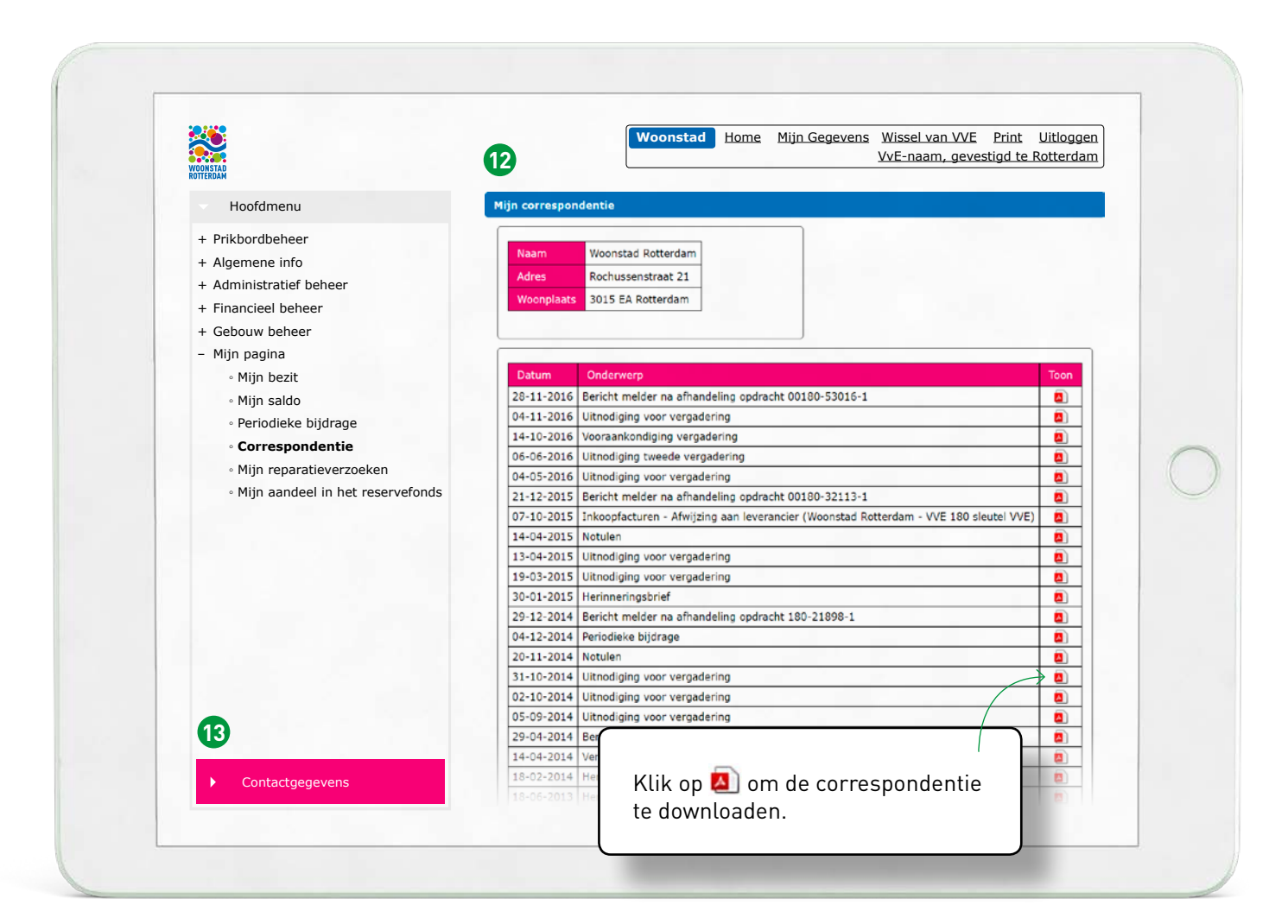

Het menu Mijn pagina bevat de volgende items:

#### Mijn bezit

Hier vind je alle informatie en details over jouw appartementsrecht(en).

#### Mijn saldo

Dit onderdeel laat een overzicht zien van je betalingen en eventuele voor- of achterstanden aan de VvE. Klik op het euroteken 📀 voor de details.

Het aandeel in het reservefonds is pas definitief als de jaarstukken zijn goedgekeurd in de Algemene Ledenvergadering.

Het bestuur en de kascommissie kunnen ook nog andere onderdelen inzien. Hiervoor is een aparte instructie beschikbaar.

#### Periodieke bijdrage

Hier staat de totale maandelijkse VvE bijdrage met een specificatie van het termijnbedrag per begrotingspost.

#### Correspondentie 😰

Hier plaatsen we alle door Woonstad Rotterdam VvE Beheer gevoerde correspondentie zoals brieven, notulen en afrekeningen.

#### Mijn reparatieverzoeken

Hier staan alle door jou gemelde reparatieverzoeken, de stand van zaken en hoe deze zijn afgehandeld.

#### Mijn aandeel in het reservefonds

Ontdek hier jouw aandeel in het reserverfonds. Dit bedrag (over het hele jaar) kun je gebruiken bij de aangifte inkomstenbelasting in box 3.

# CONTACTGEGEVENS

Hier 🕲 staan alle contactgegevens van Woonstad Rotterdam.

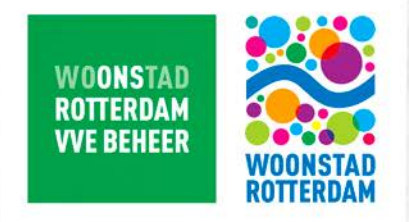

### www.jouwvve.nu